## How to login into ERP?

1. Open the URL mniterp.org in your browser.

| Authentication     | Required                          | × |
|--------------------|-----------------------------------|---|
| http://mniterp.org | requires a username and password. |   |
| Your connection to | this site is not private.         |   |
| User Name:         | appmnit                           |   |
| Password:          | ******                            |   |
|                    |                                   |   |
|                    |                                   |   |
|                    | Log In Cancel                     |   |

- 2. System will ask LDAP security credentials. Details are given as:
  - a. ID : appmnit
  - b. Password : pwd8985\$
- 3. Select the type of user to access login screen. (Student)

Malaviya National Institute of Technology Jaipur मालवीय राष्ट्रीय प्रौद्योगिकी संस्थान जयपुर

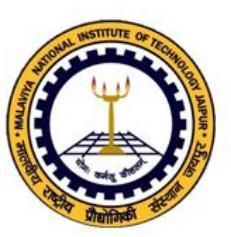

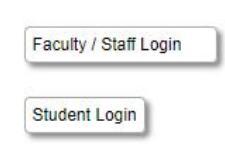

4. Login into ERP by using login credentials. (Check your registered email for login details)

Welcome to Students of MNIT

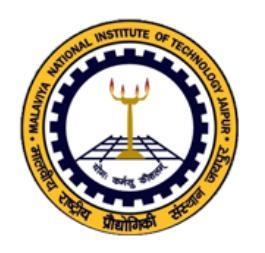

| Please Login                                                                     |
|----------------------------------------------------------------------------------|
| User ID                                                                          |
| Enter userid                                                                     |
| Password                                                                         |
| Enter password                                                                   |
| Fin Year: 2017-18   Enter Security No in the box below   74 & 3 Type text here   |
| Login Forgot / Reset Password                                                    |
| Please do not share your password<br>You will be responsible for all activities. |

## How to submit Course Registration on ERP?

1. Click on Course Registration

| Profile My Activities Registrations 🚏 😧 | Logout                  |  |
|-----------------------------------------|-------------------------|--|
|                                         | COURSE REGISTRATION     |  |
|                                         |                         |  |
| (                                       | REGULAR REGISTRATION    |  |
|                                         |                         |  |
| (                                       | ADD / DROP REGISTRATION |  |
|                                         |                         |  |
|                                         | COURSE WITHDRAWAL       |  |

2. Click on "Regular Registration"

## 3. Read the document and "check" I have read above document.

| Undertaking w.r.t Registration for Academic Session 2017-18 (ODD Semester)                                                                                                    |  |  |
|----------------------------------------------------------------------------------------------------|--|--|
| I Ms/Mr HARL GYAN Student ID 2016PCP5135                                                                                                    |  |  |
| S/o/D/o of Shri <u>ISHWAR SINGH</u>                                                                                                    |  |  |
| Resident of VPO ATAIL, NEAR SAMPLA_ROHTAKHARYANA                                                                                                    |  |  |
| Branch COMPUTER SCIENCE AND ENGINEERING Semester of Registration                                                                                                    |  |  |
| hereby confirm that I am fully conversant with the Rules & Regulations laid down by the institute for the UG/PG/PhD programs. Further, I have not been debarred from registration to the next semester by any "Office Order" issued by competent authority of the institute and also no case of unfair means/disciplinary action is pending against me.              |  |  |
| I am fully aware that my registration to the academic session 2017-18 (3) is purely provisional and If at later stage on account of up-gradation of missing grades / grade change in ERP, I am found to be ineligible for promotion to next semester, my registration will be deemed cancelled.                                                                      |  |  |
| l again affirm that my registration to the 2017-18 (3) is subject to the fulfillment of the academic requirements regarding SGPA / CGPA as laid down in the Rules & Regulations, for promotion to the next semester                                                                                                    |  |  |
| I also confirm that I have thoroughly gone through the time table posted on the departmental notice boards in respect of all my registered subjects and hereby certify that there is no clash of time table for any of the registered subjects. If at later stage it is found to be incorrect, I would be solely responsible for any consequences arising out of it. |  |  |
| I have read the above document.                                                                                                    |  |  |
| Academic Year: 2017-18 Semester: 3                                                                                                    |  |  |
| Fee Paid [III Sem] Transaction ID: 17070410624742                                                                                                    |  |  |

- 4. Select your courses and submit registration
- 5. After registration contact to program advisor.

In case of any technical problem, please write an email to :

erpa.acad@mnit.ac.in